## Sección Layout

Aquí te presentamos algunas de las visualizaciones al escoger las diferentes alineaciones disponibles en la sección Layout:

• Horizontal:

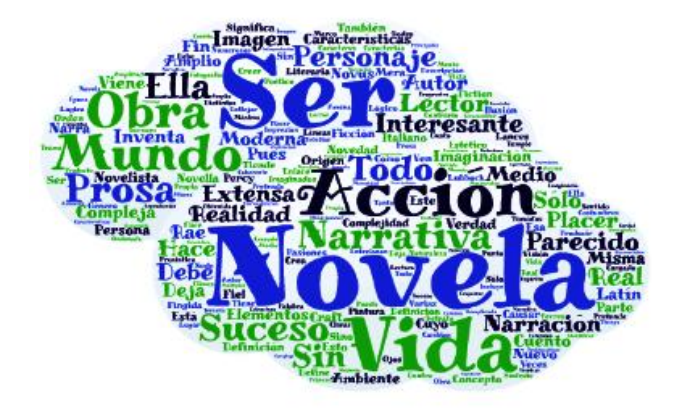

• Vertical:

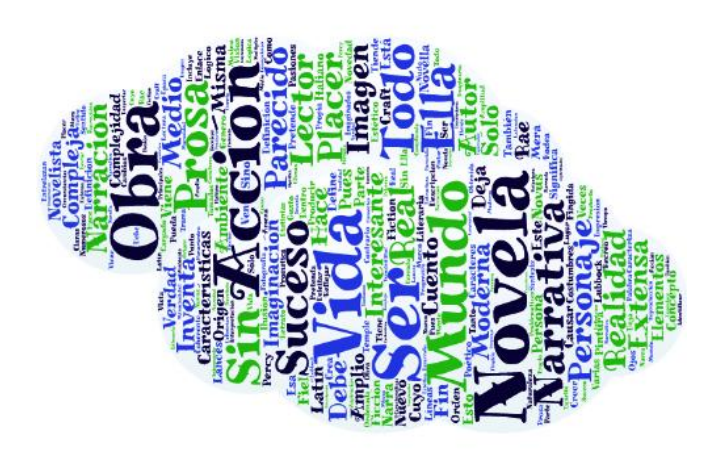

• Horizontal – Vertical:

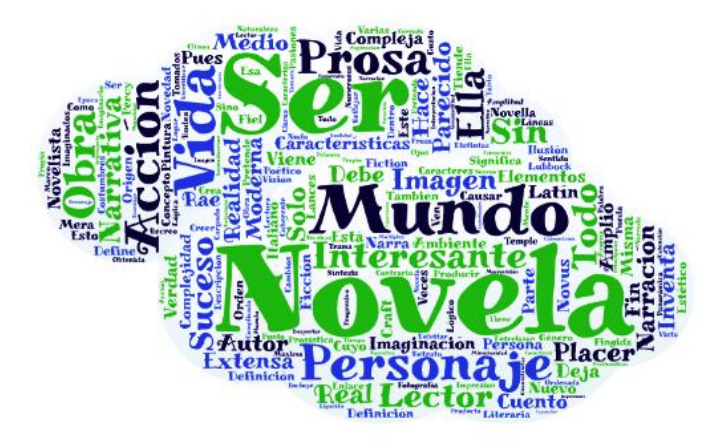

• Random (Al azar):

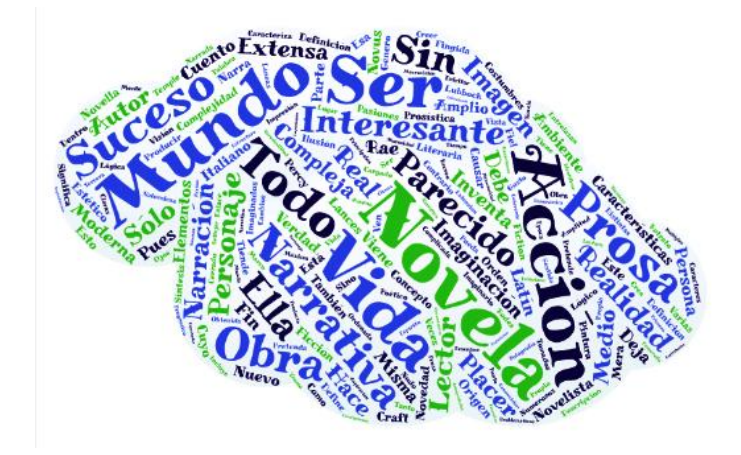

• Dancing Words (Palabras danzantes):

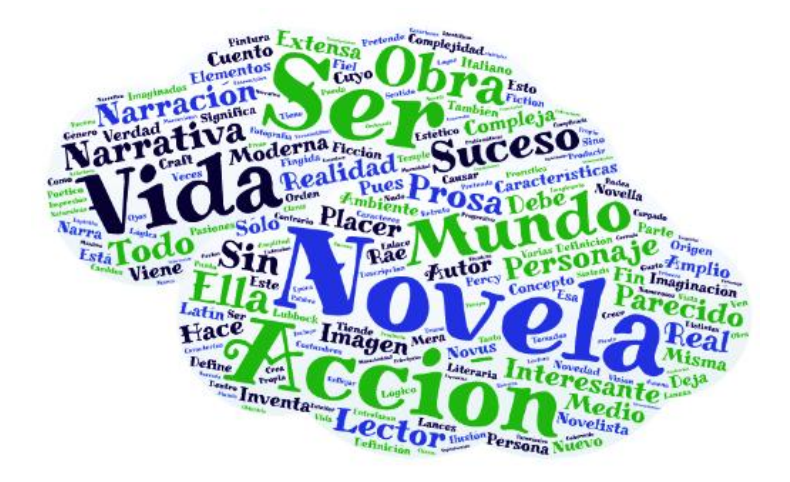

**CUSTOM** nos permite realizar los ajustes necesarios para arreglar la alineación de la nube de palabras. Dando clic en **Random** se agregarán ángulos al azar para la dirección de las palabras en la nube.

| Custom angles set up |
|----------------------|
| Angle: 🛛 🖶 🔶 Add     |
| Random 🧲             |
| 0 Add random angle   |
|                      |
|                      |
|                      |
| Done                 |

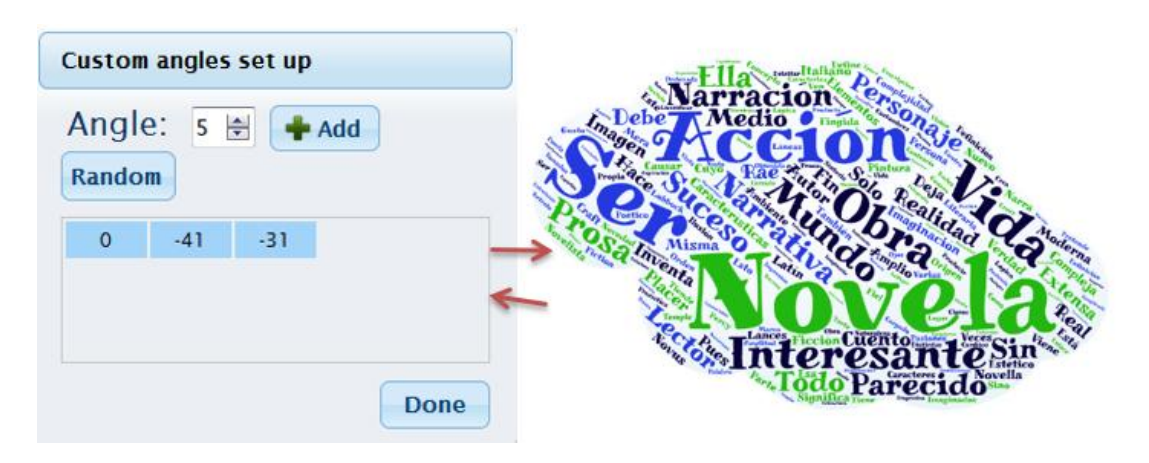

En la siguiente imagen se muestra el resultado de haber agregado tres ángulos al azar:

La opción **Words Amount** nos sirve para controlar el número y forma en que se amontonan las palabras. En la siguiente imagen se muestra el resultado de haber ajustado a 20 la cantidad de palabras de la nube usando la opción **Define**:

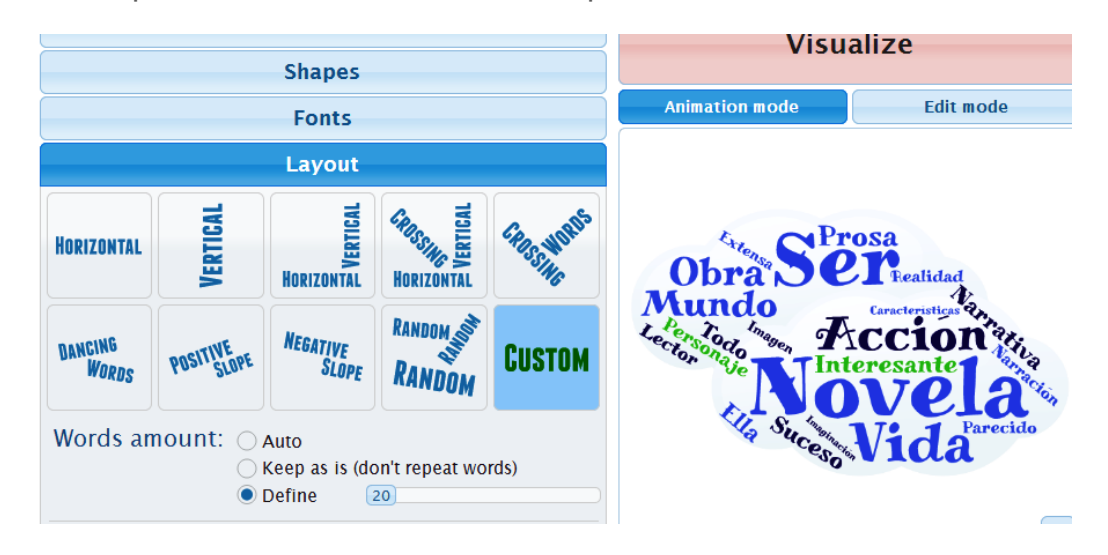

La opción Words Size sirve para ajustar el tamaño de las palabras por relevancia.

| Words      |             |        |        |        |             |  |  |  |  |  |
|------------|-------------|--------|--------|--------|-------------|--|--|--|--|--|
| Part words | 🛉 Add 🛛 🗕 F |        | Remove | )      | 😫 Clear all |  |  |  |  |  |
| Text       | Size        | Color  | Angle  | Font   | Repeat?     |  |  |  |  |  |
| Mundo →    | 5           | Random | Random | Random |             |  |  |  |  |  |
| Narrativa  | 4           | Random | Random | Random |             |  |  |  |  |  |
| Obra       | 4           | Random | Random | Random |             |  |  |  |  |  |
| Personaje  | 4           | Random | Random | Random |             |  |  |  |  |  |
| Suceso     | 3           | Random | Random | Random |             |  |  |  |  |  |

El resultado con la configuración de tamaños anterior sería como se muestra en esta imagen:

| <u> </u>                                                              |                   |                       |                                                                                                    | Visualize      |                         |                |  |  |
|-----------------------------------------------------------------------|-------------------|-----------------------|----------------------------------------------------------------------------------------------------|----------------|-------------------------|----------------|--|--|
| Shapes                                                                |                   |                       |                                                                                                    |                |                         |                |  |  |
|                                                                       |                   | Fonts                 |                                                                                                    | Animation mode | Edit mode               |                |  |  |
|                                                                       |                   | Layout                |                                                                                                    |                |                         |                |  |  |
| HORIZONTAL                                                            | VERTICAL          | HORIZONTAL<br>TATICAL | Land Contractions of the second second secon | FRESCHIPPIS    | Narrativa<br>Fealidad   |                |  |  |
| DANCING<br>Words                                                      | POSITIVE<br>SLOPE | NEGATIVE<br>SLOPE     | RANDOM NO                                                                                                    | CUSTOM         | Lector Solution         |                |  |  |
| Words amount: • Auto<br>Keep as is (don't repeat words)<br>Define 504 |                   |                       |                                                                                                    |                | Obra<br>Lister          |                |  |  |
| Words size: OMaximize Use size column from words table                |                   |                       |                                                                                                    |                | Order a poster, t-shirt | , mug and more |  |  |

Nota: No olvides que por cada cambio realizado hay que dar clic en la opción "Visualize"